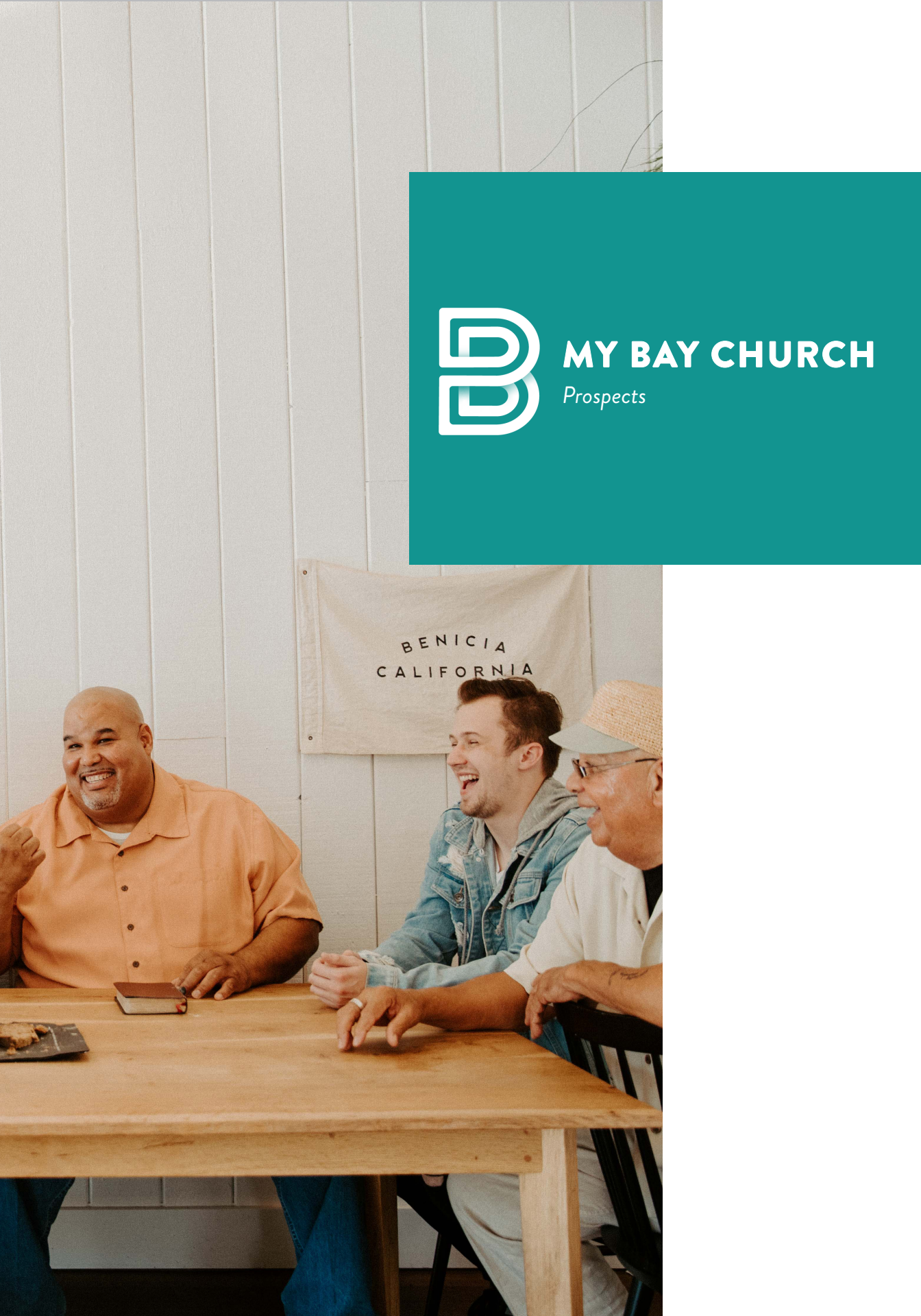

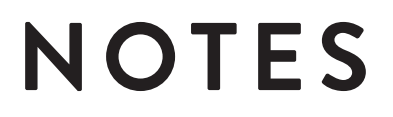

2 THE BAY GROUPS

Next to actually facilitating your small group, following up with prospects is the **most important responsibility**. Often times those that sign up for your group have stepped out of their comfort zone to do so. I am sure you can remember some of the feelings you had when signing up for the first time. It is so crucial for us to keep this in mind and make following up with them a huge priority.

There are many ways to follow up with a prospect. However, we ask that your first communication attempt is always a phone call and that it is made **within three days** of them signing up for your group. Always try to contact a prospect a minimum of three times.

## FOLLOW UP WITH A PROSPECT

Step 1: Click on "VIEW QUEUE" in the green box, from your email. Each time someone signs up for your group, you will get an email.

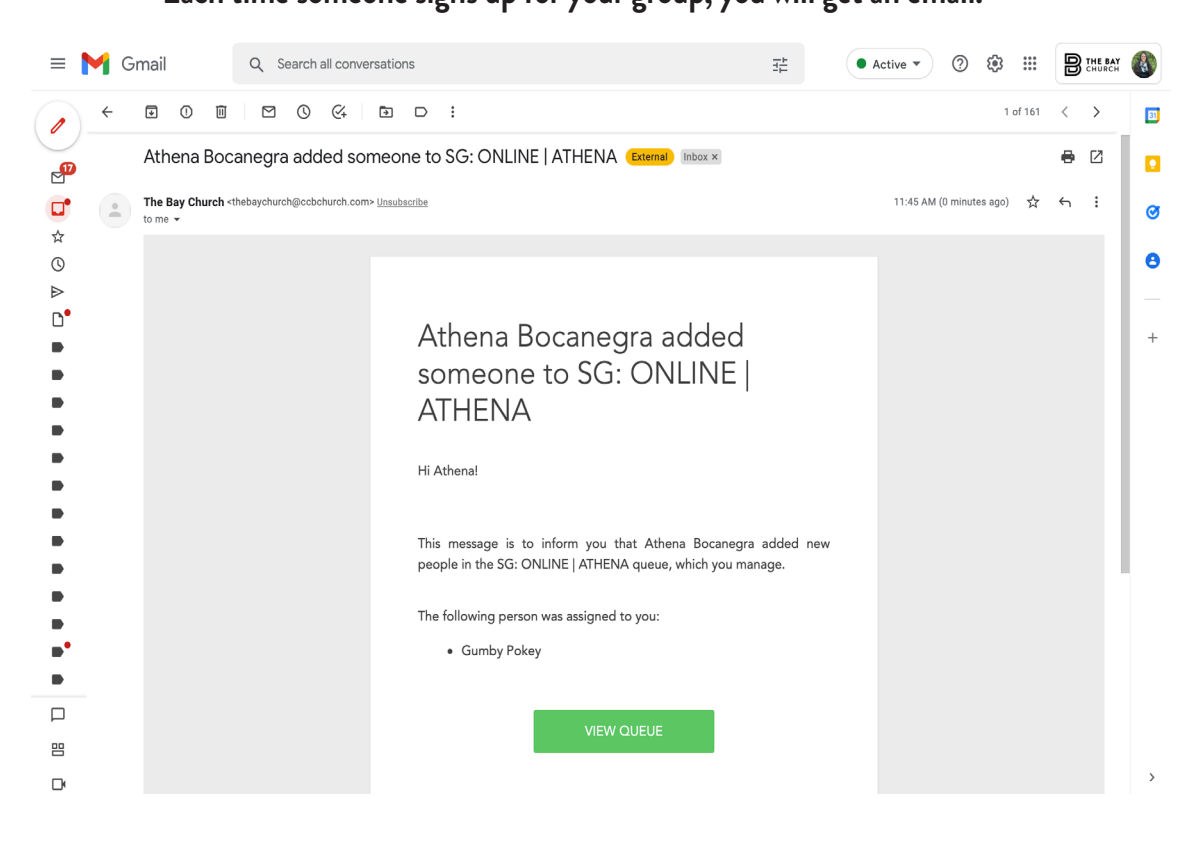

Step 2: If you are not logged into My Bay Church, you will be promted to do so.

| Usernamo      | e: Passw                                                                                                    | vord:                                                                                                    |  |
|---------------|----------------------------------------------------------------------------------------------------|----------------------------------------------------------------------------------------------------|--|
| ••• • • • < > | The second second | Ċ                                                                                                    |  |
| 8             | My Bay Church - The Bay Church                                                                                                    | 3 The Bay Church                                                                                                    |  |
|               | ⊗ + The Bay Church                                                                                                    | Connect with us                                                                                                    |  |
| · · · · · 🔶   | Username<br>athena@thebay.church                                                                                                    | 🖺 Forms 🗎 Calendar                                                                                                    |  |
| $\rightarrow$ | Password                                                                                                    |                                                                                                    |  |
|               | Keep me logged in for 30 days LOGIN                                                                                                    |                                                                                                    |  |
|               | Request Account Forgot Password?                                                                                                    |                                                                                                    |  |
|               | Powered by 🛞 crusics community Builder, All Rights Reserved.                                                                                                    | In purple IEEE or Received Account under the login bax<br>clicking IEEE or Received Account under the login bax<br>to the left. You will be sent an activation email if we have a<br>matching email on file. Mess sure you read our TERMS<br>OF USE, and then you'll be ready to roll                                                    |  |
|               | Terms of Service + Privacy Policy                                                                                                    | My Bay Church is our online resource to help you stay<br>connected at The Bay Church. Once logged in, you'll be<br>able to:                                                                                                    |  |
|               |                                                                                                    | <ul> <li>Interact with your small groups and/or serving<br/>teams</li> <li>Discover your passions, skills, spiritual gifts</li> <li>Securely give online and access and download<br/>your giving records</li> <li>Customize your communication preferences and<br/>stay up-to date with current happenings and much<br/>morel</li> </ul> |  |
|               |                                                                                                    | My Bay Church is our tool to support your involvement<br>at church - whether you serve, are in a small group, have                                                                                                    |  |

Step 3: Click on the name of the participant to see their contact information. You will notice the words Not Started in a red box. This indicates that no follow up has been done with this participant.

| ≡          | Concord Campus +  | Search name, phone                                                                                                    | e or email | Q                                 | 0                                      | ŝ                           | 888 🗘   |  |
|------------|-------------------|----------------------------------------------------------------------------------------------------|------------|-----------------------------------|----------------------------------------|-----------------------------|---------|--|
| ŵ          | Home              | SG: ONLINE   ATHENA < back to process                                                                                                    | Q          | Actions                           |                                        |                             |         |  |
| ይ          | People            |                                                                                                    |            | Actions                           | dd o por                               | oon to thi                  |         |  |
| (Q))       | Groups            | Timing:     Relative - 0 Days       Manager Email:     Assigned On, Unassigned On       Default Email:     Default Email - None Selected       Parent Process:     CN-SG: 2022 Spring Sign Ups |            | Add a qu                          | eue mana                               | ger                         | s queue |  |
| <u></u>    | Events            | PEOPLE QUEUE MANAGERS                                                                                                    |            | Send a n                          | ail merge                              |                             |         |  |
| $\oslash$  | Check-In          | Hiding people assigned to some or due after Jun 21 with a Waiting status Selec                                                                                                    | st All     | 1 Not St                          | arted                                  |                             |         |  |
| $\bigcirc$ | Schedules & Plans | Gumby Pokey NotStated<br>Due: Tuesday, June 21, 2022                                                                                                    | View Ccept | MY ST                             | ATS - TH                               | IIS QUEL                    | JE      |  |
| \$         | My Giving         | Queue days: Due Today Send E<br>Assigned to: Athena Bocanegra                                                                                                    | Email      | 0 Done                            | 1.1                                    |                             |         |  |
|            | Forms             | Remove Other Actions Mark As Done                                                                                                    |            | o This W<br>o This M<br>o This Ye | еек, о Las<br>onth, о La<br>ar, о Last | t week<br>ist Month<br>Year |         |  |

Step 4: Once you have written down their phone number and/or email address to initiate contact, click on "BACK TO QUEUE" next to their name.

| Home              | SG: ONLINE   ATHENA / back to queue                                                                                                    | Actions                                                              |
|-------------------|----------------------------------------------------------------------------------------------------|----------------------------------------------------------------------|
| People            |                                                                                                    |                                                                      |
| Groups            | Gumby Pokey Not Started<br>Send Email                                                                                                    | Remove from queue                                                    |
| Events            | Phone: (925) 458-9100 Mobile<br>(925) 458-9100 Home                                                                                                    | Reassign                                                             |
| Check-In          | Campus: Concord Campus<br>Address: 4725 Evora Road<br>Concord, CA 49453 (map)                                                                          | Change this person's queue<br>status to:<br>In Process   Waiting     |
| Schedules & Plans | Assigned to: Athena Bocanegra reassign<br>Stats: Due Today<br>o days in queue, due on Tue, Jun 21, 2022                                                | Email Athena Bocanegra<br>Email another manager<br>Send a mail merge |
| My Giving         | NOTES PROCESS QUEUES FORMS INVOLVEMENT FAMILY MEMBERS                                                                                                  |                                                                      |
| Forms             |                                                                                                    |                                                                      |
| Communication     |                                                                                                    |                                                                      |
| Reports & Metrics | Who can see this note about Gumby Pokey? Huh?                                                                                                    |                                                                      |
|                   | Add this note                                                                                                    |                                                                      |
|                   | Jun 10, 2020 Process Queue (CN-CO: LEADERSHIP PIPELINE: Volunteer) note left by Sarah Poindexter, shared with appropriate leaders Involved in Children |                                                                      |

#### Step 5: Initiate contact.

As stated before, we ask that the first contact be made <u>within 3 days</u> of receiving the email AND be made via a phone call. We do ask that you attempt contact 3 times and suggest using the following forms: the initial phone call, an email and a text.

EXAMPLE PHONE CALL

| SG Leader: | Hi this is                  | from The Bay Church, is Sarah available? |
|------------|-----------------------------|------------------------------------------|
| Prospect:  | Oh Hey! This is Sarah!      |                                          |
| SG Leader: | Oh good, I'm glad I caught  | you- is now a good time?                 |
| Prospect:  | Yeah, now's great!          |                                          |
| SG Leader: | Well, I saw that you signed | up for my small group & I just wanted to |
|            | give you some details. We r | neet every Friday at 6PM & would love to |
|            | have you join us! Our addre | ess is 123 Sesame Street in Clayton.     |
| Prospect:  | Oh that sounds great I wou  | ld love to come this week!               |
| SG Leader: | Perfect! See you then!      |                                          |

Step 6: Click on the box to the right of the participant's name. The box will turn blue and a check mark will appear to indicate you have select it. Now click on the button titled "OTHER ACTIONS", toward the bottom of your screen.

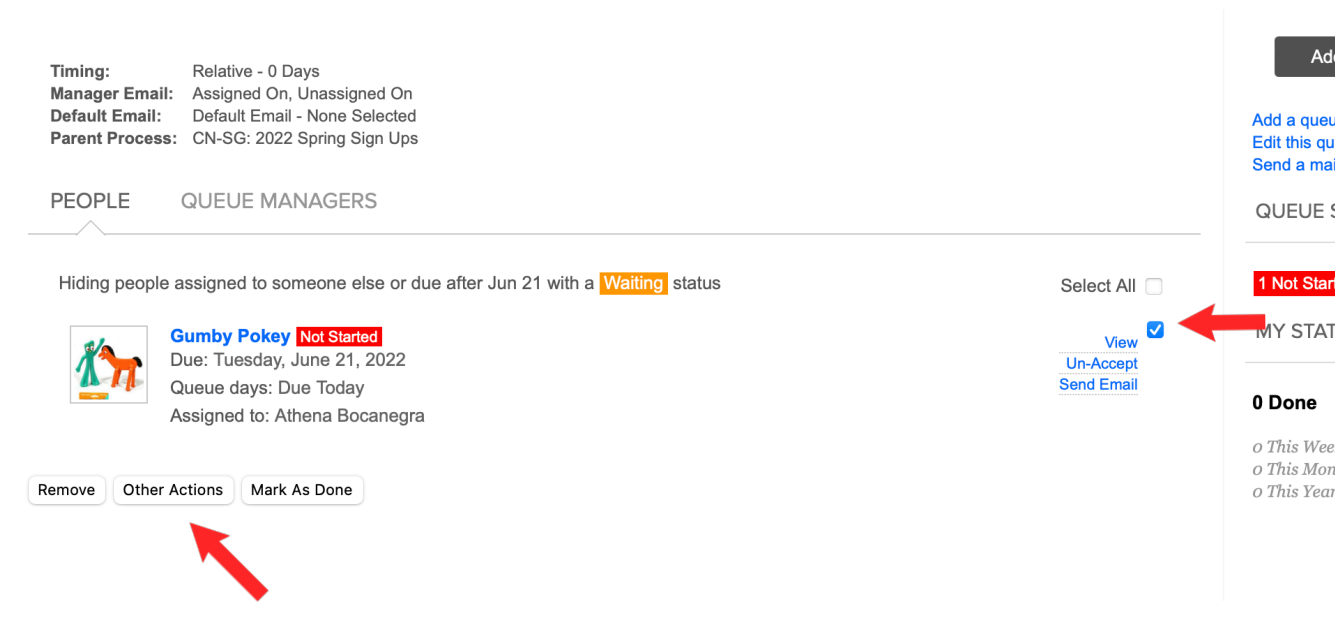

## Step 7: Click on the "NOTE" tab. The default tab is always Edit.

| Gumby Pokey<br>Due: Tuesday,<br>Oueue days: I | Other Actions                | View Un-Accept<br>Send Email | N |
|-----------------------------------------------|------------------------------|------------------------------|---|
| Assigned to: A                                | Edit Note Email Other Queues |                              | 0 |
| Remove Other Actions Mark                     | Change Due Date              |                              |   |
|                                               | Change Status<br>Status      |                              |   |
|                                               | Assign To<br>Queue Manager   |                              |   |
|                                               | Cancel Perform Action        |                              |   |
|                                               |                              |                              |   |

Step 8: Record all notes in the space provided under "LEAVE A NOTE". Be as detailed as possible. This is viewable by our team. Click on the circle next to "APPROPRIATE LEADERS". It will turn blue to indicate you have selected it. Now, click on "PERFORM ACTION" at the bottom right of this window.

| Hiding people assigned to come else or due after Jun 21 with a Waiting status              | Select All     |
|--------------------------------------------------------------------------------------------|----------------|
| Gumby Poker<br>Due: Tuesday Other Actions                                                  | View Un-Accept |
| Assigned to: A<br>Edit Note Email Other Queues                                             | Send Email 0   |
| Remove Other Actions Mark Leave a Note                                                     | 0              |
| Contacted via phone 6/21/2022                                                              |                |
| Who can see this note? <u>Huh?</u><br>• Appropriate leaders Process queue managers Only me |                |
|                                                                                            |                |
| Cancel Perform Action                                                                      | <b>—</b>       |

Alright, so you have initiated contact and input your notes, but your not quite done yet.

Do you remember back in Step 3, when we pointed out the status that said "NOT STARTED" in a red box?

If you do not update the status, the small group team will be alerted and you will continue to receive emails alerting you as well.

Now let's go update that status!

Step 9: Click on the box to the right of the participant's name. The box will turn blue and a check mark will appear to indicate you have select it. Now click on the button titled "OTHER ACTIONS", toward the bottom of your screen.

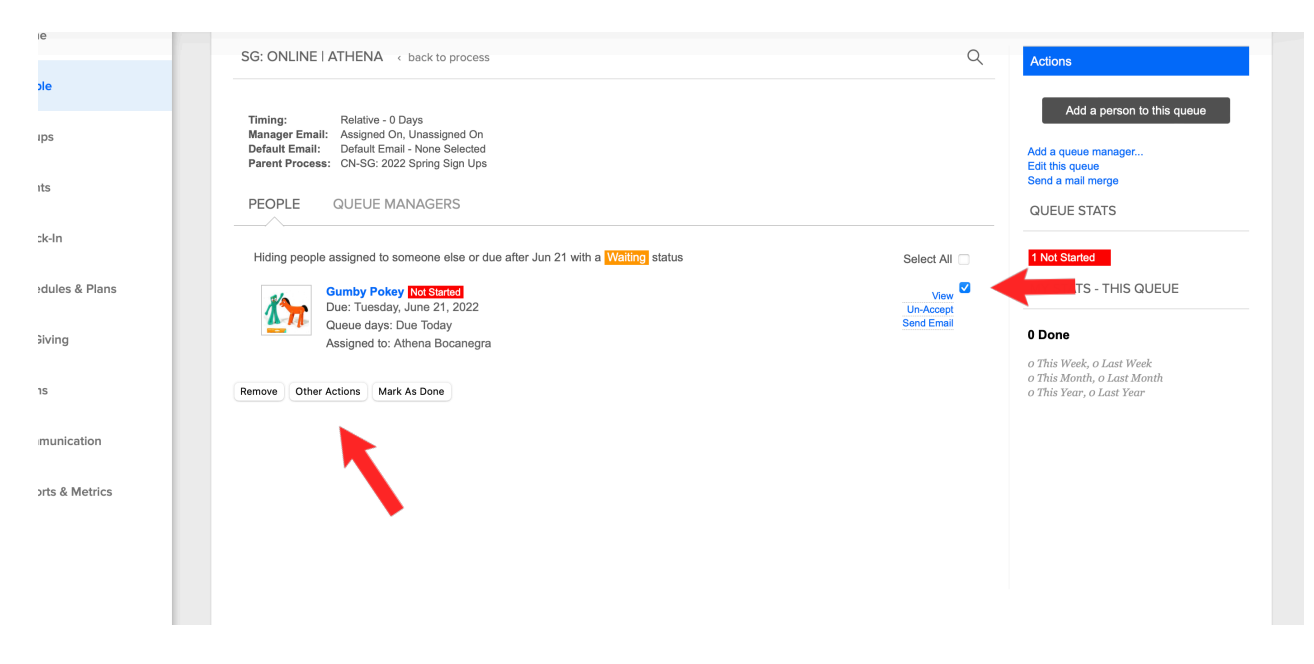

Step 10: Make sure you are on the Edit tab. Click on the arrows for the drop down under "CHANGE STATUS".

|           | Manager Email: Assigned On, Unassigned On<br>Default Email: Default Email: None Selected<br>Parent Process: CN-96: 2022 Spring Sign Ups<br>PEOPLE QUEUE MANAGERS                                                                                                    |                                                  |
|-----------|----------------------------------------------------------------------------------------------------|--------------------------------------------------|
| lans      | Hiding people assigned to prome else or due after Jun 21 with a Whiling status Select All Constructions Other Actions Constructions Constructi | 1 Not Started<br>MY STATS - THIS QUEUE<br>0 Done |
| n<br>rtcs | Remove Other Actions Mari<br>Change Due Due<br>Change Status<br>Status<br>Assign To<br>Due to Manager                                                                                                    |                                                  |
|           | Cancel Perform Action                                                                                                    |                                                  |

Step 11: Select "IN PROCESS" from the drop down menu. Click on "PERFORM ACTION" at the bottom right of this window.

| Percept E OUTELIE MAN     |                                                                                                    |                                      |                                                                                              |
|---------------------------|----------------------------------------------------------------------------------------------------|--------------------------------------|----------------------------------------------------------------------------------------------|
| Hiding people assigned to | eone else or due after Jun 21 with a Waiting status                                                       | Select All                           | QUEUE STATS                                                                                  |
| Remove Other Actions Mark | Edit Note Email Other Queues<br>Change Due Date<br>Change Status<br>Visiting<br>In Process<br>Not Started | Un-Accept<br>Un-Accept<br>Send Email | 0 Done<br>o This Week, o Last Week<br>o This Month, o Last Month<br>o This Year, o Last Year |

| Hiding people assigned to gene else or due after Jun 21 with a Walting status Select AI     Sumbly Four Actions     Other Actions     Marrier     Change Due Date     Change Status     In Process     Assign To   Queue Manager     Select AI     Marrier     Select AI     Marrier     Select AI     Weill     Select AI     Select AI< |                                                                                    | E MANAGERS                                                                                                    |            | QUEUE STATS                                                                                                    |
|----------------------------------------------------------------------------------------------------|------------------------------------------------------------------------------------|----------------------------------------------------------------------------------------------------|------------|----------------------------------------------------------------------------------------------------|
| Cancel Perform Action                                                                                                    | Hiding people assigned<br>Due: Tue<br>Queue di<br>Assigned<br>Remove Other Actions | Bit is a state or due after Jun 21 with a Walding status         Differ Actions         With is         Bit is         Bit is <tr< th=""><th>Select All</th><th>1 Not Started<br/>MY STATS - THIS QUEUE<br/>O Done<br/>• This Week, o Last Week<br/>• This Month, o Last Month<br/>• This Year, o Last Year</th></tr<> | Select All | 1 Not Started<br>MY STATS - THIS QUEUE<br>O Done<br>• This Week, o Last Week<br>• This Month, o Last Month<br>• This Year, o Last Year |

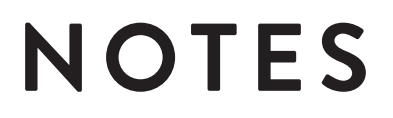

10 THE BAY GROUPS

Sending an email to the participant is recommended as an additional form of contact. You may use whatever email platform you are comfortable with. If you would like to email the prospect through My Bay Church, follow the steps below.

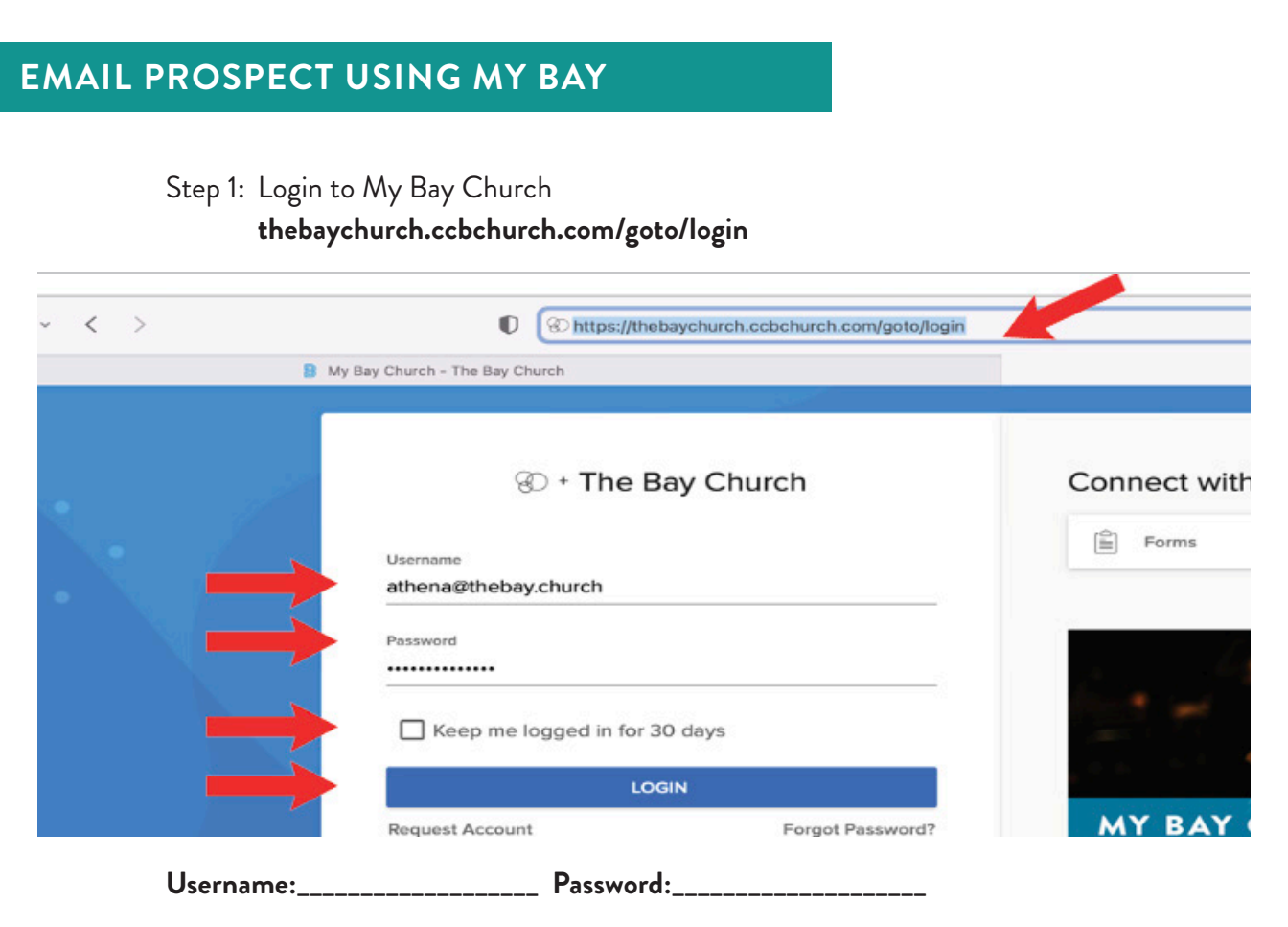

#### Step 2: Click on the "Bell Icon" on the right of the home page.

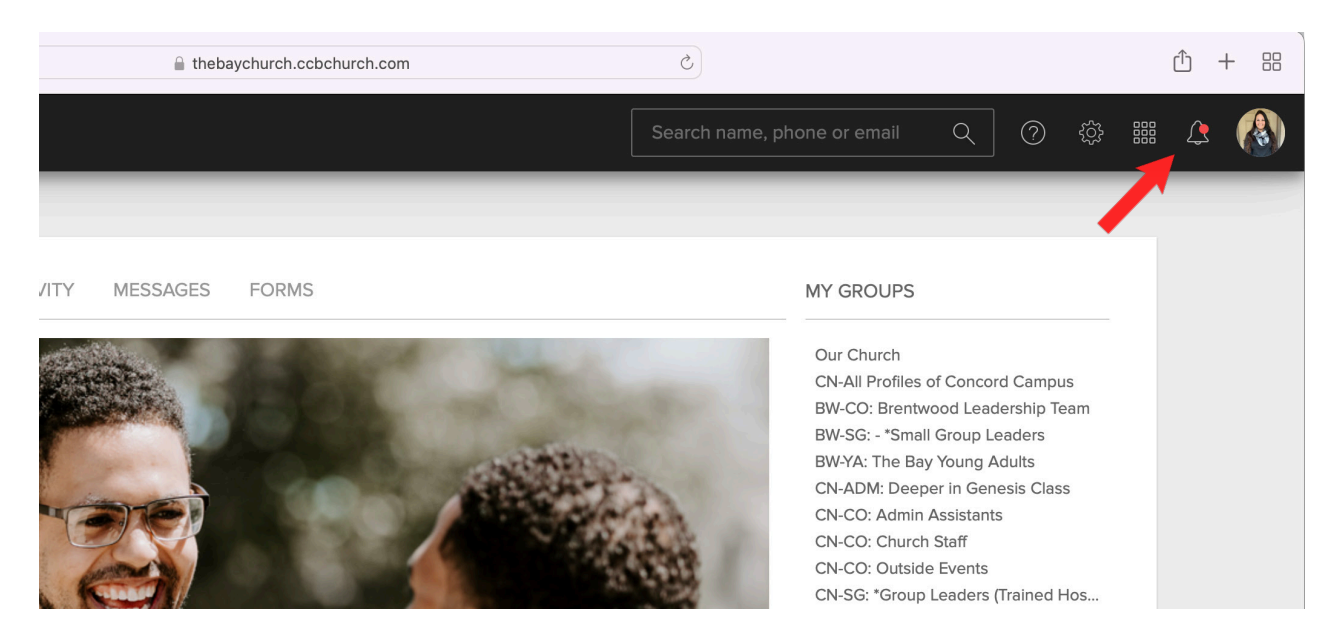

Step 3: Click on "PROCESS QUES" on the drop down menu on the right.

|                       | 🛞 Home   The Bay Church       |                 |
|-----------------------|-------------------------------|-----------------|
|                       | Search name, phone or email   | × Notifications |
|                       |                               | Process Queues  |
| ORMS                  | MY GROUPS                     |                 |
| and the second        | Our Church<br>CN-All Profiles |                 |
| and the second second | BW-CO: Brent                  |                 |
| THERE                 | BW-SG: - *Sma<br>BW-VA: The B |                 |
| and the second second | CN-ADM: Dee                   |                 |
|                       | CN-CO- Admir                  |                 |

Step 4: Locate the desired queue (most of you will only have one queue listed) and click on it

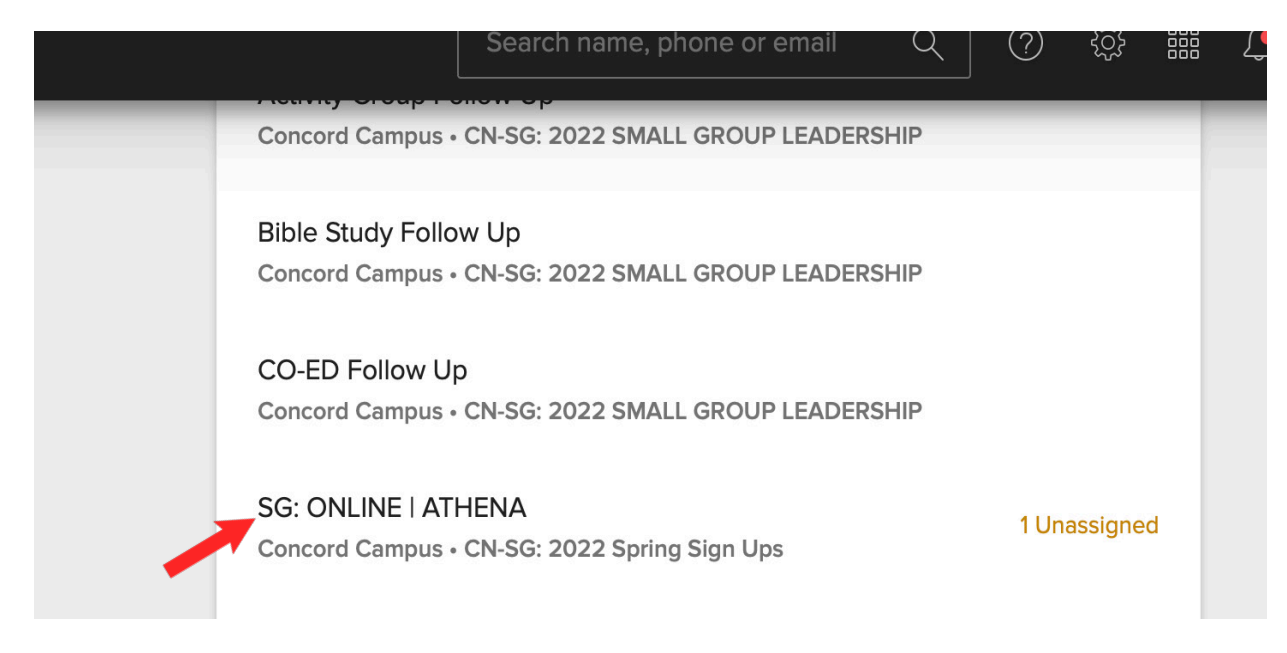

Step 5: Click on the box to the right of the participant's name. The box will turn blue and a check mark will appear to indicate you have selected it. Now click on the button titled "OTHER ACTIONS", toward the bottom of your screen.

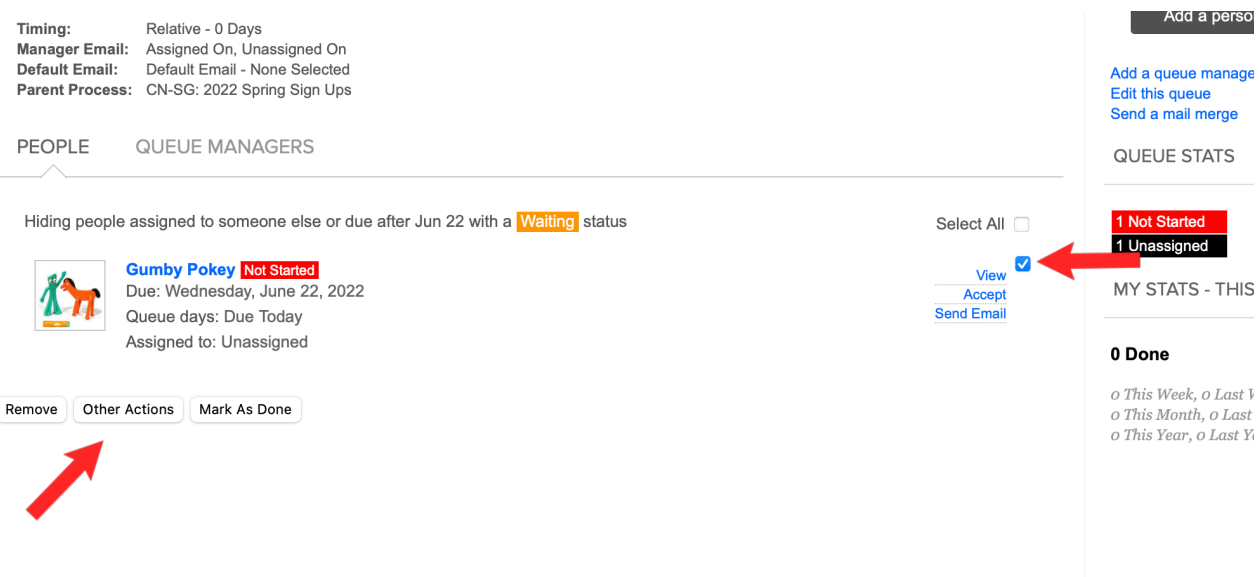

## Step 6: Click on the "EMAIL" tab. The default tab is always Edit.

| Due: Wedneso<br>Queue days: |                              | Accept<br>Send Email | MY STATS - THIS QUEUE |
|-----------------------------|------------------------------|----------------------|-----------------------|
| Assigned to: L              | Edit Note Email Other Queues |                      | 0 Done                |
| Remove Other Actions Mark   | Change Due Date              |                      |                       |
|                             | Cancel Perform Action        |                      |                       |
|                             |                              |                      |                       |
|                             |                              |                      |                       |
|                             |                              |                      |                       |

Step 7: Enter a Subject in the "SUBJECT" field. Use the "MESSAGE" field to write the body of the email. Click on the box next to "SAVE A COPY OF THIS EMAIL IN EACH PERSON'S NOTES". The box will turn gray and a check mark will appear to indicate you have selected it.

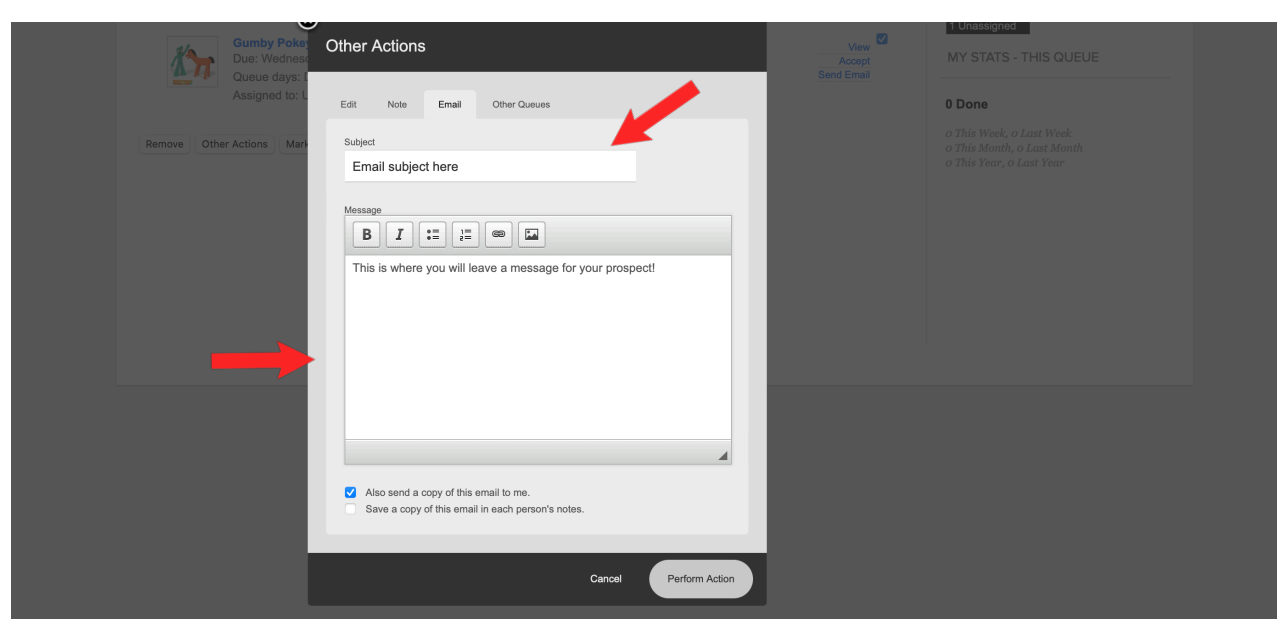

Step 8: Click on "PERFORM ACTION" at the bottom right of this window. Great Job! You just sent an email AND added a note to the prospect.

| Parent Process: CN-SG: 2022 Spring Bign Ups PEOPLE QUEUE MANAGERS                                                                                                    |            | Edit this queue<br>Send a mail morge<br>QUEUE STATS                                                                                                    |  |
|----------------------------------------------------------------------------------------------------|------------|----------------------------------------------------------------------------------------------------|--|
| Highing papete assigned to up up on the fact of the effect Jun 12 with a strate strate of the effect Jun 12 with a strate strate str | Select All | 1 Not Standard<br>1 Unavalgovo<br>MM STATS - THIS QUEUE<br>0 Done<br>a Thin Work, or Last Work,<br>a Thin Stanh, or Last Work,<br>a Thin Year, or Last Work,<br>a Thin Year, or Last Year |  |
| Also send a copy of this email to me.     Save a copy of this email in each person's notes.  Cancel Perform Action                                                                                                    |            |                                                                                                    |  |

## EXAMPLE EMAIL

#### Sarah,

This is Suzie. I am a small group leader at The Bay Church. I called yesterday and left a message but I figured I would also follow up with an email to give you some more details about our group. We meet every Friday at 6PM and we would love to have you join us! Our address is 123 Sesame Street in Clayton. We would absolutely love to have you! Feel free to email me back or call me at 555-555-5555 with any questions. Hope to see you this Friday!

Warmly, Suzie Q

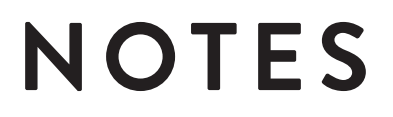

| 16 | 5 | THE | BAY | GROUPS |
|----|---|-----|-----|--------|
| 10 | 2 | IHE | BAY | GROUPS |

You have contacted the prospect and made notes in My Bay Church, what now? If the prospect has decided to join your group, follow the steps below to add them to your group roster.

**A PROSPECT IS JOINING YOUR** 

Step 1: Login to My Bay Church

## thebaychurch.ccbchurch.com/goto/login < > The https://the baychurch.ccbchurch.com/goto/login O My Bay Church - The Bay Church ③ + The Bay Church Conn 自 Username athena@thebay.church Password ..... Keep me logged in for 30 days LOGIN Password:\_\_ Username:\_\_

Step 2: Click on "BELL ICON" on the right of the home page.

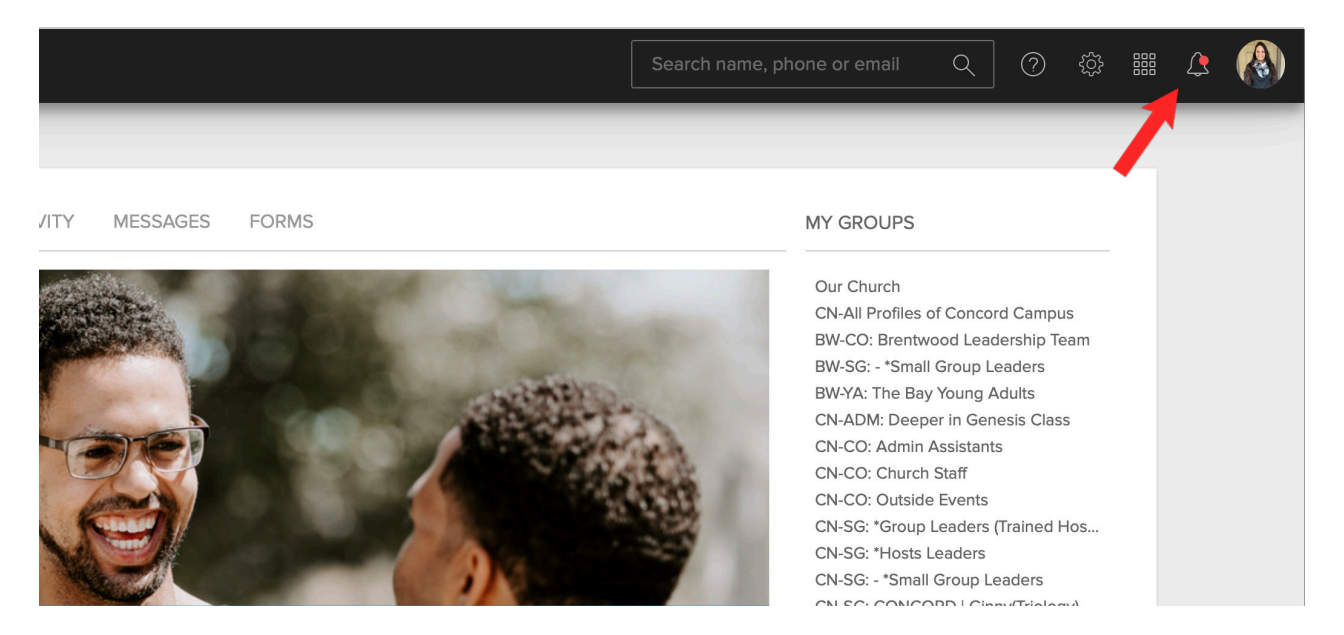

# Step 3: Step 3: Click on "PROCESS QUES" on the drop down menu on the right.

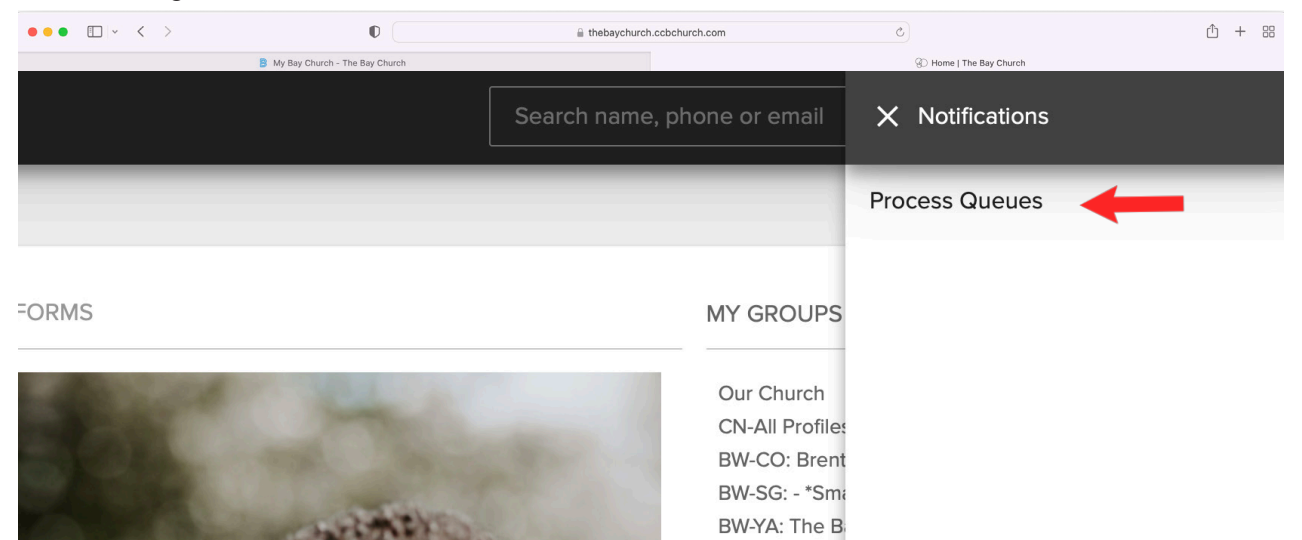

CN-ADM: Dee CN-CO: Admin CN-CO: Churc CN-CO: Outsin

18 THE BAY GROUPS

Step 4: Locate the desired queue (most of you will only have one queue listed) and click on it

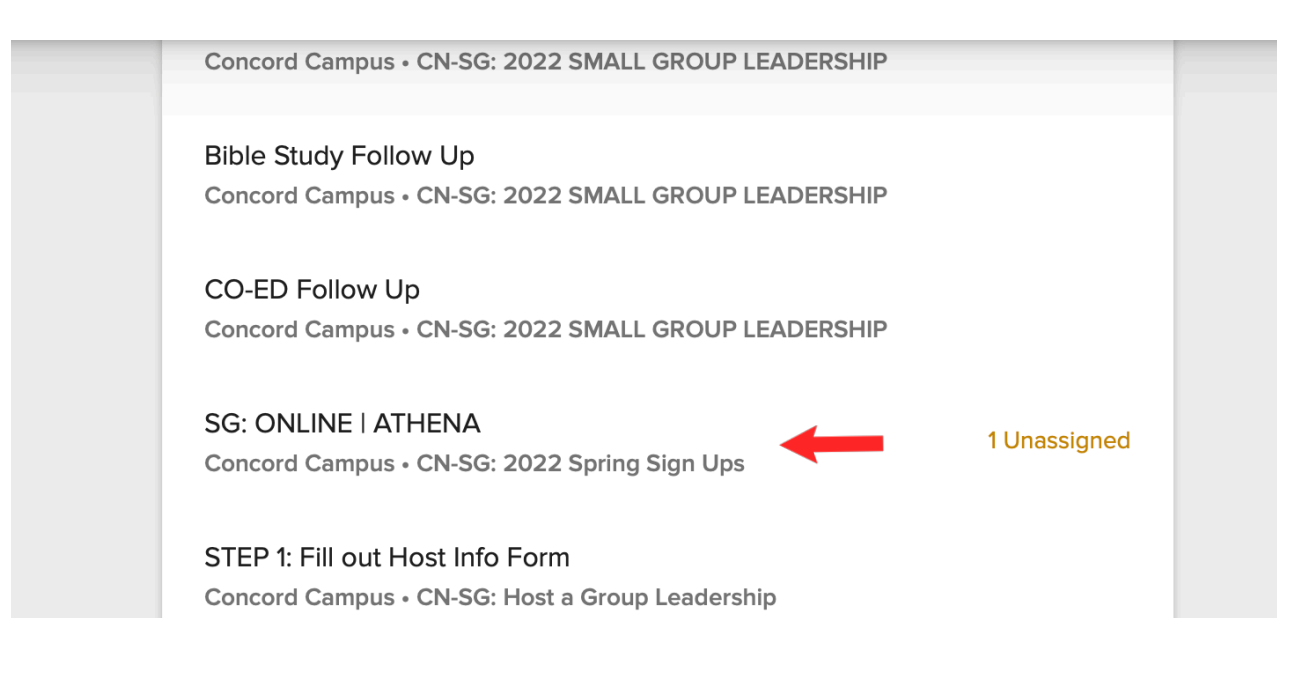

Step 5: Click on the box to the right of the participant's name. The box will turn blue and a check mark will appear to indicate you have selected it. Now click on the button titled "MARK AS DONE", toward the bottom of your screen.

This will automatically add the individual to your participant list!

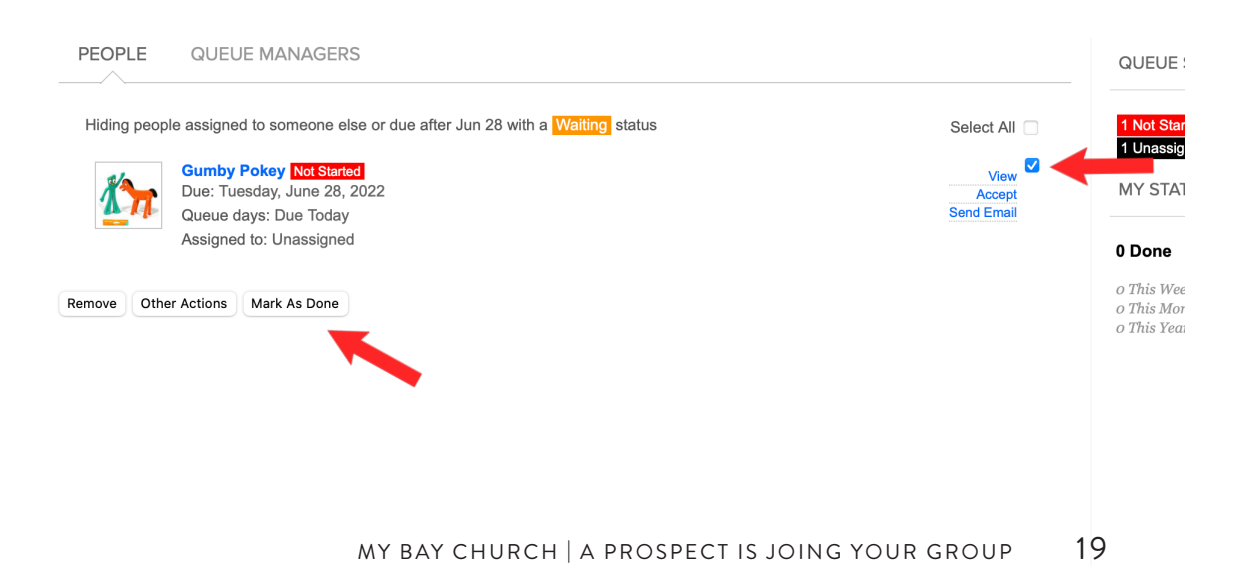

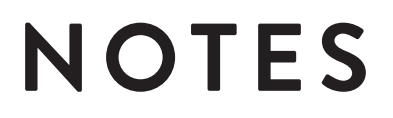

You have contacted the prospect and made notes in My Bay Church, what now? If the prospect will not be joining your group, follow the steps below to delete them from your process queue and close them out as a prospect.

## A PROSPECT IS NOT JOINING YOUR GROUP

## Step 1: Login to My Bay Church thebaychurch.ccbchurch.com/goto/login

| ••• • • < >   | thtps://thebaychurch.ccbchurch.com/goto/login |
|---------------|-----------------------------------------------|
|               | B My Bay Church - The Bay Church              |
|               | ⊛ + The Bay Church                            |
| · · · · · · · | Username<br>athena@thebay.church              |
| • • •         | Password                                      |
| •             | Keep me logged in for 30 days                 |
|               | LOGIN                                         |
| Username:     | Password:                                     |

## Step 2: Click on "BELL ICON" on the right of the home page.

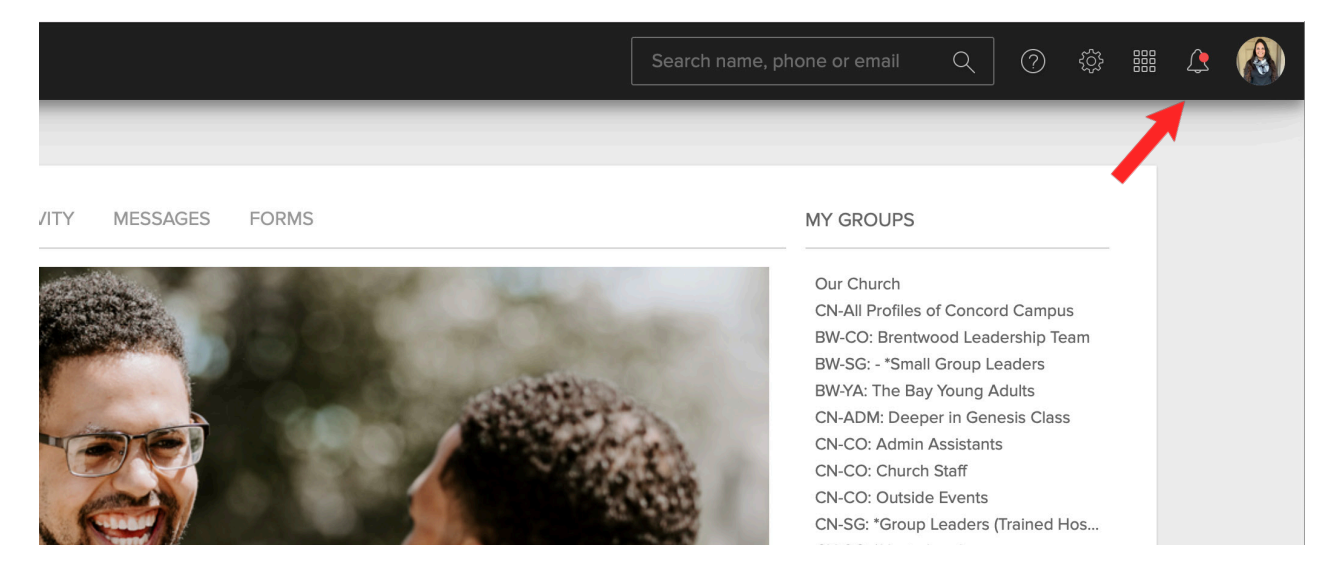

## Step 3: Click on "PROCESS QUES" on the drop down menu on the right.

|                     |                |                          | Search name, p               | phone or email                                                                                                    | X Notifications |
|---------------------|----------------|--------------------------|------------------------------|----------------------------------------------------------------------------------------------------|-----------------|
|                     |                |                          |                              |                                                                                                    | Process Queues  |
| RECENT ACTIVITY     | MESSAGES FO    | RMS                      |                              | MY GROUPS                                                                                                    |                 |
|                     |                |                          |                              | Our Church<br>CN-All Profiles<br>BW-CO: Brent<br>BW-SG: - *Sm<br>BW-YA: The B<br>CN-ADM: Dee<br>CN-CO: Admi<br>CN-CO: Churc<br>CN-CO: Outsi<br>CN-CO: Outsi<br>CN-SG: *Grou<br>CN-SG: *Host |                 |
| Y BAY C             | HURC           | СН                       | 2                            | CN-SG: - "Sma<br>CN-SG: CONC<br>CN-SG: Conce<br>CN-SG: CONC<br>CN-SG: Conce<br>CN-SG: Conce                                                                                                 |                 |
| H TRACK<br>SESSMENT | GIVE<br>ONLINE | SERVING<br>OPPORTUNITIES | SMALL GROUP<br>LEADER PORTAL | CN-SG: Conce<br>CN-SG: Online<br>CN-SYS: All S<br>CN-WM: BRAV                                                                                                    |                 |

Step 4: Locate the desired queue (most of you will only have one queue listed) and click on it

#### Bible Study Follow Up

Concord Campus • CN-SG: 2022 SMALL GROUP LEADERSHIP

## CO-ED Follow Up

Concord Campus • CN-SG: 2022 SMALL GROUP LEADERSHIP

### SG: ONLINE | ATHENA

Concord Campus • CN-SG: 2022 Spring Sign Ups

Step 5: Click on the box to the right of the participant's name. The box will turn blue and a check mark will appear to indicate you have selected it. Now click on the button titled "REMOVE", toward the bottom of your screen.

#### This will automatically remove the individual off of your participant list!

| Timing:       Relative - 0 Days         Manager Email:       Assigned On, Unassigned On         Dofault Email:       Default Email- None Selected         Parent Process:       CN-SG: 2022 Spring Sign Ups         PEOPLE       QUEUE MANAGERS | Add a person to this queue<br>Add a queue manager<br>Edit this queue<br>Send a mail merge<br>QUEUE STATS                                                                                                    |
|----------------------------------------------------------------------------------------------------|----------------------------------------------------------------------------------------------------|
| Hiding people assigned to someone else or due after Jun 28 with a Walting status                                                                                                    | Select All<br>Vew<br>Accept<br>Send Email<br><sup>1</sup> Not Started<br>1 Unassigned<br>MY STATS - THIS QUEUE<br>MY STATS - THIS QUEUE<br>O Done<br>• This Week, o Last Week<br>• This Week, o Last Week<br>• This Week, o Last Week<br>• This Year, o Last Year |

1 Unassigned

## **BETTER TOGETHER**

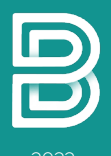